#### **BOERNE ISD**

# SKYWARD INSCRIPCIÓN PARA ESTUDIANTES NUEVOS

SI TIENE ALGÚN PROBLEMA PARA INICIAR SU SESIÓN O PARA ACCEDER A SU CUENTA DE SKYWARD, POR FAVOR CONTACTE SU SECRETERIA DE INSCRIPCIONES (REGISTRAR)

## **PRIMEROS PASOS**

Si nunca ha iniciado una sesión en Skyward Family Access, necesitará crear una cuenta aquí: Skyward New Student Enrollment. Después de crear su cuenta recibirá un correo electrónico con más información.

Para comenzar el proceso de inscripción en línea, acceda a su cuenta familiar Skyward utilizando el enlace proporcionado por redes sociales, B<u>oerne ISD webpage</u> o <u>Skyward Family access</u>.

Su nombre de usuario será su Inicial de primer nombre, Apellido. Skyward le proporcionará su contraseña en el correo electrónico de Family Access, y esto se puede cambiar después de haber iniciado su sesión.

| BOERNE<br>BOERNE ISD                          |  |
|-----------------------------------------------|--|
| Username<br>Aflores<br>Password<br>Show       |  |
| Sign In ><br>Forgot your Usemame or Password? |  |
| SKYWARD.                                      |  |

## **PRÓXIMOS PASOS**

Una vez que haya iniciado sesión en su cuenta, seleccione el menú ubicada aquí

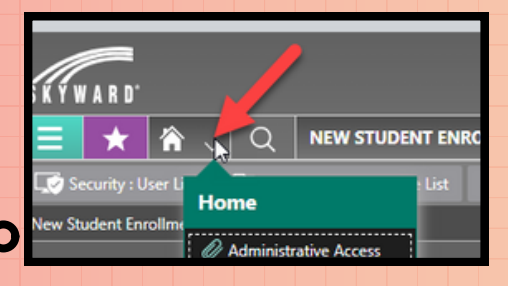

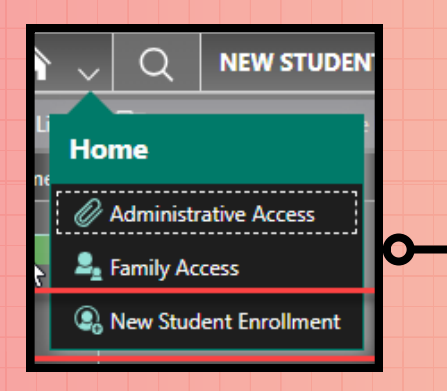

A continuación seleccione "New Student Enrollment"

En la nueva pantalla verá dos opciones. Uno será para el año escolar actual, mientras que el segundo será para el proximo año escolar.

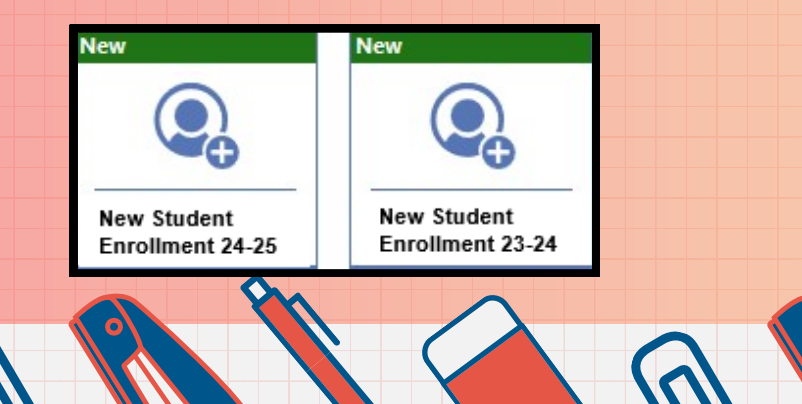

### **OPCIONES IMPORTANTES**

Si está registrando su estudiante para el año escolar 2023-2024, completará el formulario de inscripción "New Student Enrollment 23-24".

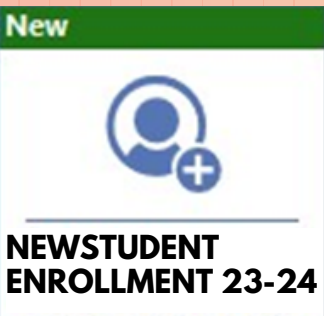

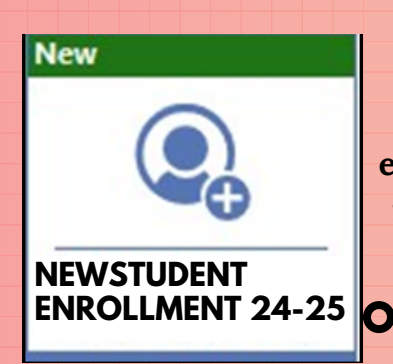

Si está registrando su estudiante para el próximo año escolar 2024-2025, completará el formulario de inscripción "New Student Enrollment 24-25"

#### **ZONAS ESCOLARES**

Antes de comenzar la inscripción se le preguntará por su escuela de origen. Para encontrar la escuela de origen de su estudiante según las zonas de asistencia actuales, haga clic en este enlace <u>"InfoFinder"</u>. Si eso no funciona, copie y pegue esta URL en tu navegador de internet http://www.infofinderi.com/ifi/? cid=BI05063838479

| Boerne ISD <sup>48</sup><br>Bulletin   Contact Us       |          |                               |
|---------------------------------------------------------|----------|-------------------------------|
| Search                                                  |          |                               |
| Number and Street Zip Code                              |          |                               |
| All Grades and Schools                                  | <b>v</b> | ÷ (                           |
| Search                                                  |          |                               |
| Enter address to search or select Pin to locate on map. |          | Champee<br>Springs<br>Ranches |

Asegúrese de ingresar la dirección de su domicilio actual y el código postal, junto con el nivel de grado de su estudiante. Esta página no sólo le mostrará cuál escuela de origen le corresponde a su estudiante, pero también mostrará las rutas de autobús disponibles para esa escuela. Una vez que haya encontrado su escuela de origen, por favor seleccione el botón "START".

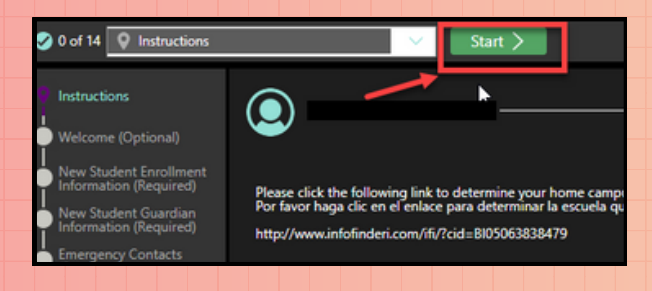

Una vez seleccionado, aparecerá una ventana solicitándole que elija la escuela.

#### **New Student Enrollment**

Where would you like to enroll your student?

\*School

#### A continuación, seleccione la escuela.

| Select | 001 | BOERNE H S                     |
|--------|-----|--------------------------------|
| Select | 002 | BOERNE - SAMUEL V CHAMPION H S |
| Select | 041 | BOERNE MIDDLE NORTH            |
| Select | 042 | BOERNE MIDDLE SOUTH            |
| Select | 043 | VOSS MIDDLE                    |
| Select | 101 | CURINGTON EL                   |

Haga clic en "SAVE" para comenzar a inscribirse en la escuela seleccionada o "Cancel" para elegir una escuela diferente.

Cancel

Save

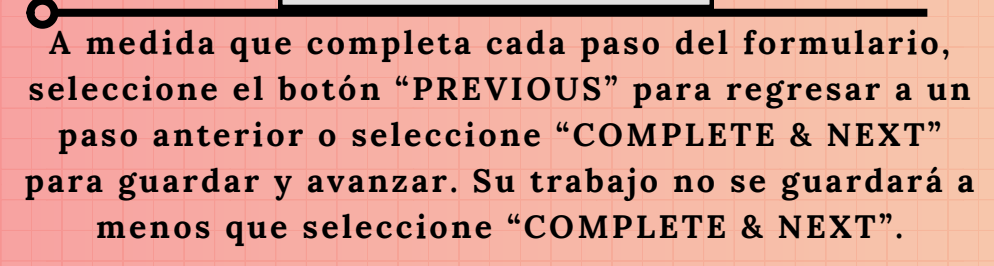

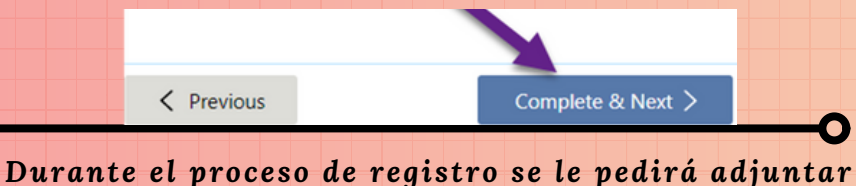

Durante el proceso de registro se le peaira dajuntar documentos adicionales. Por favor seleccione el botón "UPLOAD" para adjuntar documentos escaneados. (Los documentos incluyen certificado de nacimiento, tarjeta de seguro social, registros de vacunación, comprobante de residencia en Boerne ISD e identificación de los padres.)

#### UPLOAD FILE

Use this tool to securely upload scanned files such as Birth Certificate, Social Security Card, Proof of Residency, or other official documents.

Upload Here 🏠 Upload

\*\*Solo podrá adjuntar un documento/archivo. Necesitará combinar sus documentos en un "zip file". Luego adjunte el archivo zip en Skyward.

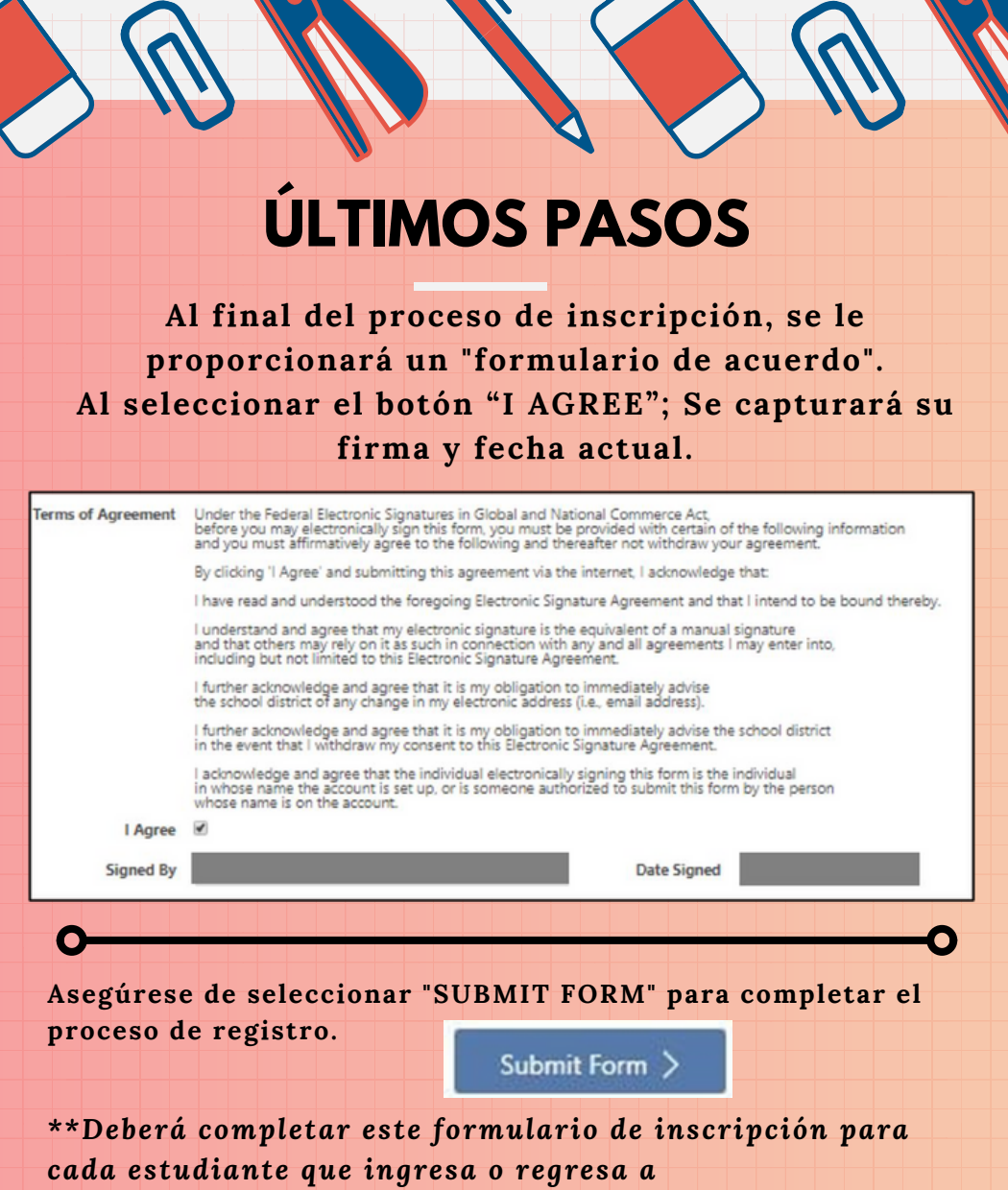

el distrito.

Comuníquese con la secreteria de inscripciones de su escuela local para asistencia con el proceso de inscripción. Revise sus correos electrónicos para obtener más información de Boerne ISD.